# セットアップ説明書 曹洞宗用語漢字変換辞書2019

この度は弊社製品をお買い求めいただきまして誠にありがとうございます。 本製品は、「曹洞宗行持軌範」(曹洞宗宗務庁発行)に記載の用語及び全国の曹洞宗寺院名を登録した漢字 変換辞書です。外字も付属しており、全ての用語で楷書体での表示及び印刷が可能です。

| O S<br>日本語変換ソフト<br>その他                                                                                                    | : Windows 7 / 8 / 8.1 / 10<br>< : MS-IME 2010 / 2012 及びWindowsに付属のIME<br>ATOK 2007~2017 及び ATOK for Windows Tech Ver.31<br>: CD-ROMドライブ(インストール時) |  |
|----------------------------------------------------------------------------------------------------|----------------------------------------------------------------------------------------------------|--|
| <ul> <li>●本製品にはMS-IME及びATOKは付属していません。</li> <li>●本製品には弊社作成の外字が含まれています。</li> <li>●本製品にる録の用語は、素早く漢字変換するための用語で、1つの用語では意味を成さないものも含まれております。</li> <li>●既にWindowsに標準で登録されている用語は、本製品には登録しておりません。</li> <li>●登録用語一覧『曹洞宗用語漢字変換辞書2019登録一覧.pdf』が同じフォルダにインストールされます。</li> <li>※PDFファイルをご覧いただくためにはAcrobat Readerが必要です。Acrobat Readerは、Adobe社のサイトよりダウンロードしてください。</li> </ul> |                                                                                                    |  |
| 本製品をイン                                                                                                    | <br>ンストールする前に、                                                                                                    |  |

- ※本説明書は、Windows10上で、それに付属するIME及びATOKを例に説明しております。OSによって画面や操作が 違う場合があります。
- ※コンピュータの「管理者」権限をもったユーザでインストールしてください。
- ※旧製品をお使いの方は、辞書設定画面で旧製品の設定を無効にするか、アンインストールしてください。
- ※インストールの前にすべてのアプリケーションを終了させてください。

### 1. インストール

①セットアップディスクをCD-ROM ドライブに入れます。 ②画面右下や右上に下記の表示が出た場合は、 その表示をクリックします。

④インストールメニューが起動しますので、インストールする 項目をクリックします。

※メニュー画面が起動しない場合は、「スタートメニュー]→「コンピュータ]を クリックし、[CD-ROMドライブ]→「autoplay.bat」をダブルクリックします。

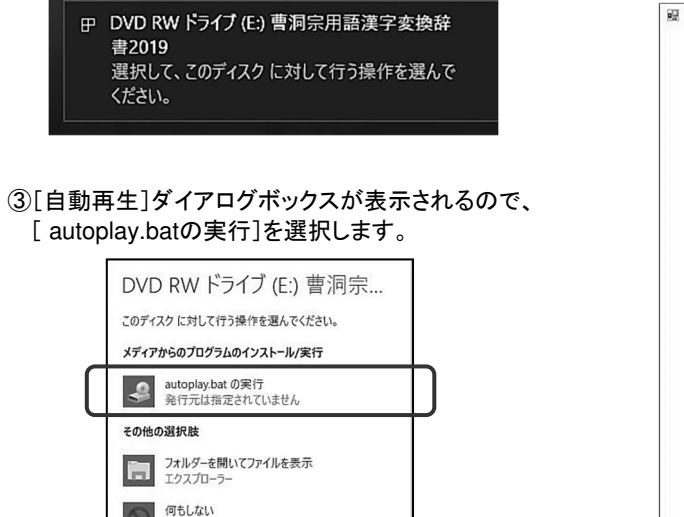

■ 曹洞宗用語漢字変換辞費2019 インストールメニュー - 0 X #Stars# 「曹洞宗用語漢字変換辞書2019」と 「外字2019」のインストール (推奨) 「曹洞宗用語漢字変換辞書2019」と「外字2019」を同時にインストールます。 ※本製品の外字が上書き登録されますので、登録済みの外字がある場合は使用できなくなります。 (本製品をアンインストールすると、元の外字が復活します。) 「曹洞宗用語漢字変換辞書2019」のインストール 「曹洞宗用原漢字変換辞書2019」のみをインストールします。 「外字2019」のインストール 「外学2019」のみをインストールします。 ※本製品の外字が上書き登録されますので、登録済みの外字がある場合は使用できなくなります。 (本製品をアンインストールすると、元の外字が復活します。) ※インストール後、IMEまたはATOKの辞書設定を必ず行ってください。 (辞書設定の仕方は、ヤットアップ説明書をご覧ください。) 終了

2.辞書設定

#### 「MS-IMEの場合) (※ATOKをご使用になるお客様はこの設定は必要ありません。裏面をご覧ください。)

- (1)  $IME = \mu i \mu i \mu i$ 右クリックし、メニューより「プロパティ」 を選択します。
  - Microsoft IMEの設定」画面で「詳細 設定」をクリックします。
- ③「詳細設定」画面で「辞書/学習」タブを 選択します。

-トコレクト 予測入力 プライバシー その他

学習情報の消去(L)

修復(<u>O</u>)

編集(E) 参照(B)

追加(D)

辞書の情報(E) 詳細設定(⊻)

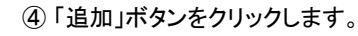

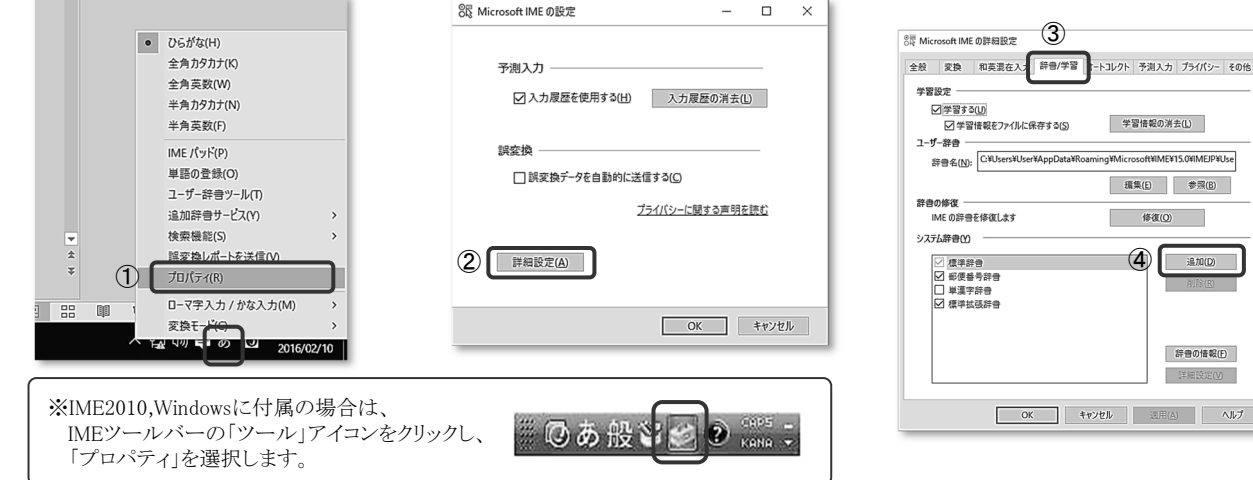

### ⑤「システム辞書の追加」画面が表示されますので、ファイルの場所( 🖬 )より「ローカルディスク(C) 」をクリックします。

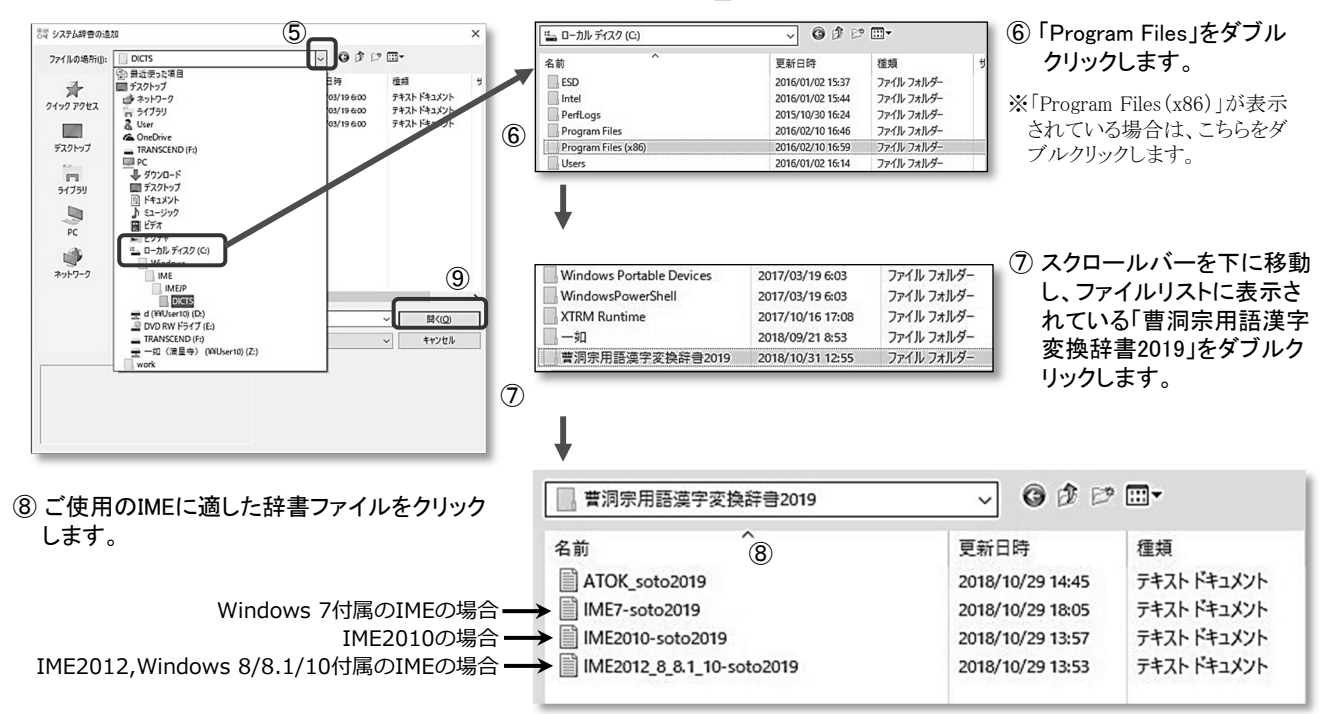

⑤ユーザアカウント制御画面が表示されますので、「はい」をクリックします。

- ⑥インストール画面が表示されますので、「次へ」ボタンをクリックします。
- ⑦「ライセンス契約」が表示されますので、同意する場合のみ「同意します」にチェックし、「次へ」ボタンをクリックします。 以降、ガイドに従って「次へ」ボタンをクリックし、インストールします。
- ⑧インストールが完了すると完了画面が表示されますので、「完了」ボタンをクリックします。

以上でインストールは完了です。引き続き次の「辞書設定」を必ず行ってください。

⑨ファイル名が指定されたことを確認して、「開く」ボタンをクリックします。

※セキュリティダイアログボックスが表示された場合は、【実行する】 ボタンをクリックしてください。

⑩「詳細設定」画面に戻りますので、「システム辞書」リストに「曹洞宗用語漢字変換辞書2019」が追加されていることを確認し、 「辞書の設定」欄の「一般」にチェックを入れて「OK」ボタンをクリックします。

これでMS-IMEの辞書設定が完了です。従来通りの入力方法でお使い下さい。

ブロバティ登録編集(<u>E</u>) ▼

●する(Y)

OLTIN

辞書の追加・削除(A). 4

OK キャンセル ヘルプ(H)

標準辞書セット: 標準辞書、トレンド辞書、人文科学用語辞書、理工学用語辞書、法律 経済用語辞書、文書学習ツール辞書が有効です。

詳細設定(D)..

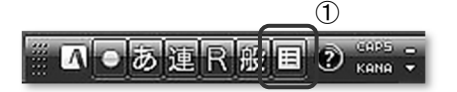

入力・変換 辞書・学習 正支援 キー・ローマ芋・色 電子辞典検索 インターネット設定

標準辞書セットの内容(C

・レンド辞書 、文科学用語辞書

✓人文科学用語辞書
✓理工学用語辞書
✓法律経済用語辞書
✓文書学習ツール辞書

↑上へ(U) ↓下へ(U)

コスペース変換で候補に追加する

スペースキー(基本辞書セット)で変換できます。

3

国 ATOK プロパティ

辞まセットー暫(S)

■ 標準辞書セット

へるたけ辞書セット 郵便書号辞書セット アクセサリ辞書セット オプション辞書セット ー文字入力辞書セット 辞書セット9 辞書セット9 辞書セット9 辞書セット0

アクセルモード設定(M)...

### ① ATOKパレットの「メニュー」をクリックし、「 📰 プロパティ環境設定」を選択します。

②「プロパティ」画面で「辞書・学習」タブを選択します。

③「辞書セットー覧」で「標準辞書セット」を選択します。

④「辞書の追加・削除」ボタンをクリックします。

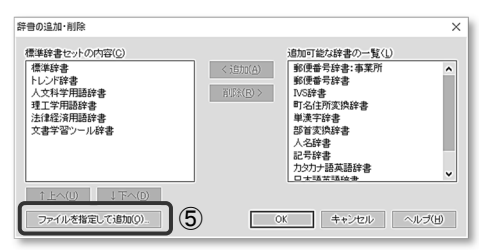

- ⑤「辞書の追加・削除」ダイアログボックスが表示されますので、「ファイルを指定して 追加」ボタンをクリックします。
- ⑥「辞書ファイルの参照」ダイアログボックスが表示されますので、ファイルの場所 ( □)より「ローカルディスク(C)」をクリックします。

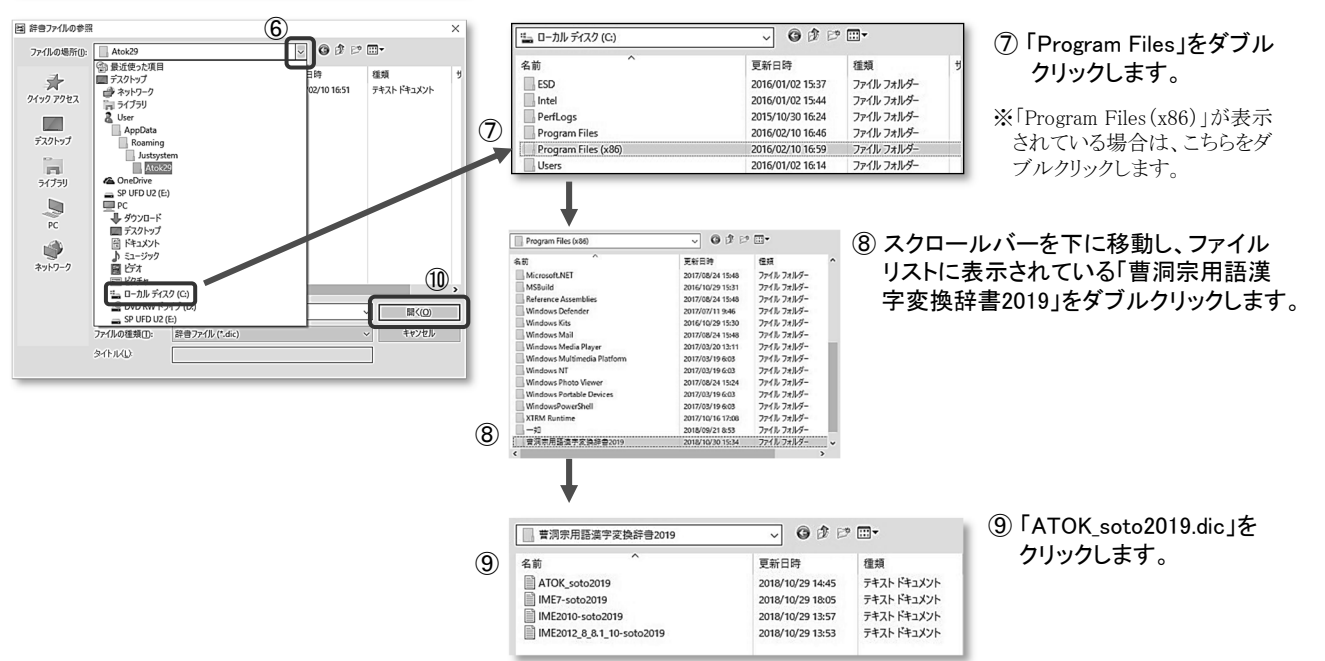

① ファイル名が指定されたことを確認して、「開く」ボタンをクリックします。

- ①「辞書の追加・削除」画面に戻りますので、「標準辞書セットの内容」の一覧に「曹洞宗用語漢字変換辞書2019」が追加されて いることを確認し、「OK」ボタンをクリックします。
- ⑦「プロパティ」画面に戻りますので、「OK」ボタンをクリックします。

これでATOKの辞書設定が完了です。従来通りの入力方法でお使い下さい。

アンインストール (※本製品をパソコンより削除する場合の手順です。)

### 1. システム辞書を削除します。

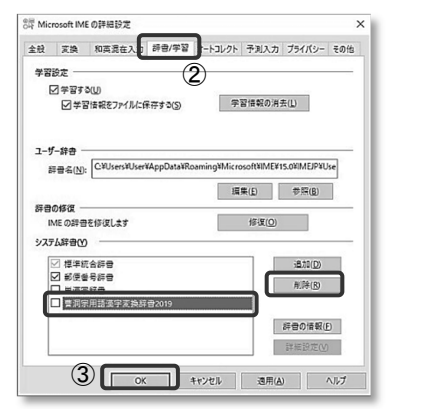

#### ATOK TUNTA ブロパティ登録編集(E) ▼ 現在のプロパティ(Z) 入力・変換 辞書・学習 校正支援 キー・ローマ字・色 電子辞典検索 インターネット設定 辞書セットー覧(5) 2 標準辞書セット 人名変換辞書セット 郵便番号辞書セット 標準辞書セットの内容(G) 学習 ☑標準辞書 @ 73(Y) 郵便書号辞書セット アクセサリ辞書セット オブション辞書セット イ文字入力辞書セット 中文字入力辞書セット 辞書セット7 辞書セット8 辞書セット9 辞書セット0 マトレンド辞書 2人文科学用語辞# OLGU (N) □理工学用語辞書 詳細設定(D)\_ 辞書の追加・削除(A).. 1 ±∿(U) ↓ T 曹洞宗用語漢字支換辞書2019(C\*Program Files 漢字支換辞書2019/ATOK soto2019.dic) です。 この辞書はATOKのシステム辞書です。 ■基本辞書セット(B) スペースキー(基本辞書セット)で支換できます。 アクセルモード設定(M)... □スペース変換で保護に追加する(K) (4) OK キャンセル ヘルプ(出)

### 2. プログラムを削除します。

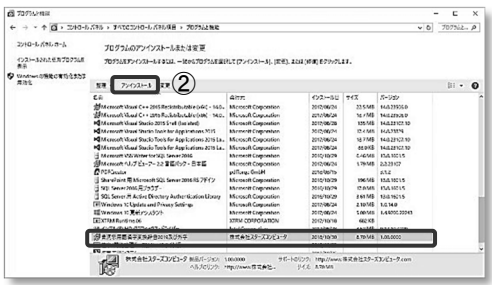

コントロールパネルの「プログラムのアンインストール」をクリックします。

削除されていることを確認し、「OK」ボタンをクリックします。

- ② 一覧より「曹洞宗用語漢字変換辞書2019」を選択し、「アンインストール」 をクリックします。
- ③ ユーザアカウント制御画面が表示されますので、「はい」をクリックします。
- ④アンインストール画面が表示されますので、「次へ」ボタンをクリックします。
- ⑤アンインストール完了画面が表示されますので、「完了」ボタンをクリック します。

以上でアンインストールが完了します。

外字が正しく表示しない時は

Microsoft Office において外字が正しく表示しない場合があります。これは Microsoft Office 及び Windows の不具合によるものです。 正しく表示しない場合は様々な原因が考えられますので、対処法につきましてはMicrosoft社Webサイト サポートページをご覧ください。

### 商品についてのお問い合わせやご要望はこちらまで

| メール : info@starscomputer.co.jp                   | 🖈 Stars 🖈              |
|--------------------------------------------------|------------------------|
| TEL : 022-771-2897 FAX : 022-771-2898            | COMPUTER               |
| 平日AM 10:00 ~ PM 5:00/土・日、祝祭日を除く (※年末年始等、臨時でお休みを] | 頁戴することがあります。)          |
| ※製品の最新情報をホームページに掲載しております。ホームページ : http://w       | ww.starscomputer.co.jp |

※製品の破損や欠落があった場合は、弊社までご連絡ください。ご購入日から90日以内に限り、無料で別の本製品と交換いたします。

## IMEツールバーの「あ」(または「A」)を右クリックし、メニューより「プロパティ」

- ②「詳細設定」画面で「辞書/学習」タブを選択し、システム辞書リストより「曹洞 用語漢字変換辞書2019」を選択して、「削除」ボタンをクリックします。
- ③「システム辞書」の一覧より「曹洞宗寺院名漢字変換辞書2019」が削除され ていることを確認し、「OK」ボタンをクリックします。

### 「ATOKの場合)

[MS-IMEの場合]

を選択します。

- ATOKパレットの「メニュー」アイコンをクリックし、「国 プロパティ環境 設定」を選択します。
- ②「ATOKプロパティ」画面で「辞書・学習」タブを選択し、辞書セットの内容 から「曹洞宗用語漢字変換辞書2019」を選択して、「辞書の追加・削除」 ボタンをクリックします。
- ③「辞書の追加・削除」画面が表示されますので、「標準辞書セットの内容」 の一覧より「曹洞宗用語漢字変換辞書2019」を選択して「削除」ボタンを クリックし、次に「OK」ボタンをクリックします。

④「標準辞書セットの内容」の一覧より「曹洞宗用語漢字変換辞書2019」が